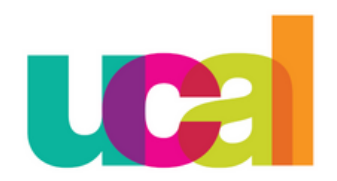

Universidad de Ciencias y Artes de América Latina

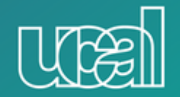

## Manual de Rectificación de Nota de Alumnos

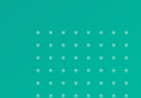

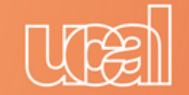

## Menú Principal > Autoservicio > Trámites\Rectif. de Nota Alumnos (Doc) > Añadir un Valor

| evolution                                                                                              |                    |  |
|----------------------------------------------------------------------------------------------------|--------------------|--|
| Favoritos Menú Principal > Autoservicio > Trámites > Rectif. de Nota Alumnos (Doc.)                    |                    |  |
| Trámite Rectificación de Nota                                                                          |                    |  |
| Introduzca los datos que tenga y pulse Buscar. Deje los campos en blanco p/obtener todos los valores   |                    |  |
| Buscar un Valor                                                                                        | 1. Añadir un Valor |  |
| Triterios de Búsqueda                                                                                  |                    |  |
| ID Sollcitud: Comienza por V<br>ID Empleado: Comienza por V<br>Fecha Creación: = V<br>Estado: = V<br>V |                    |  |
| Buscar Borrar Búsqueda Básica 📑 Guardar Criterios Búsqueda                                             |                    |  |

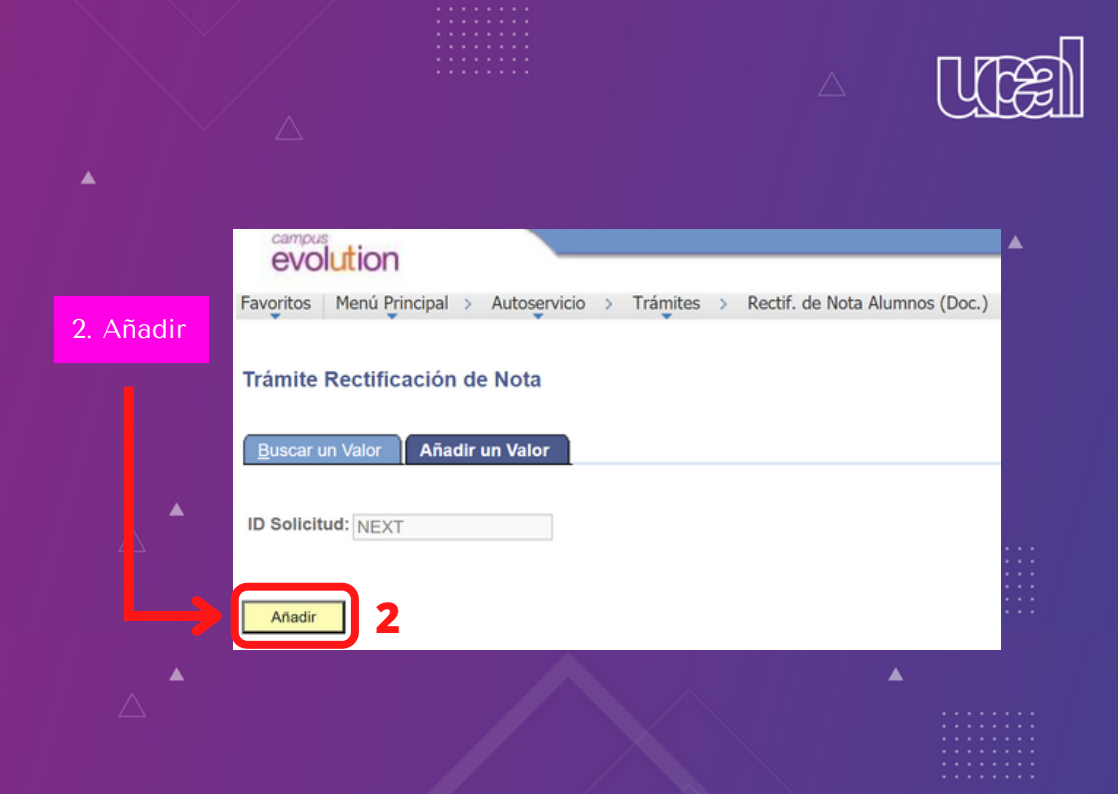

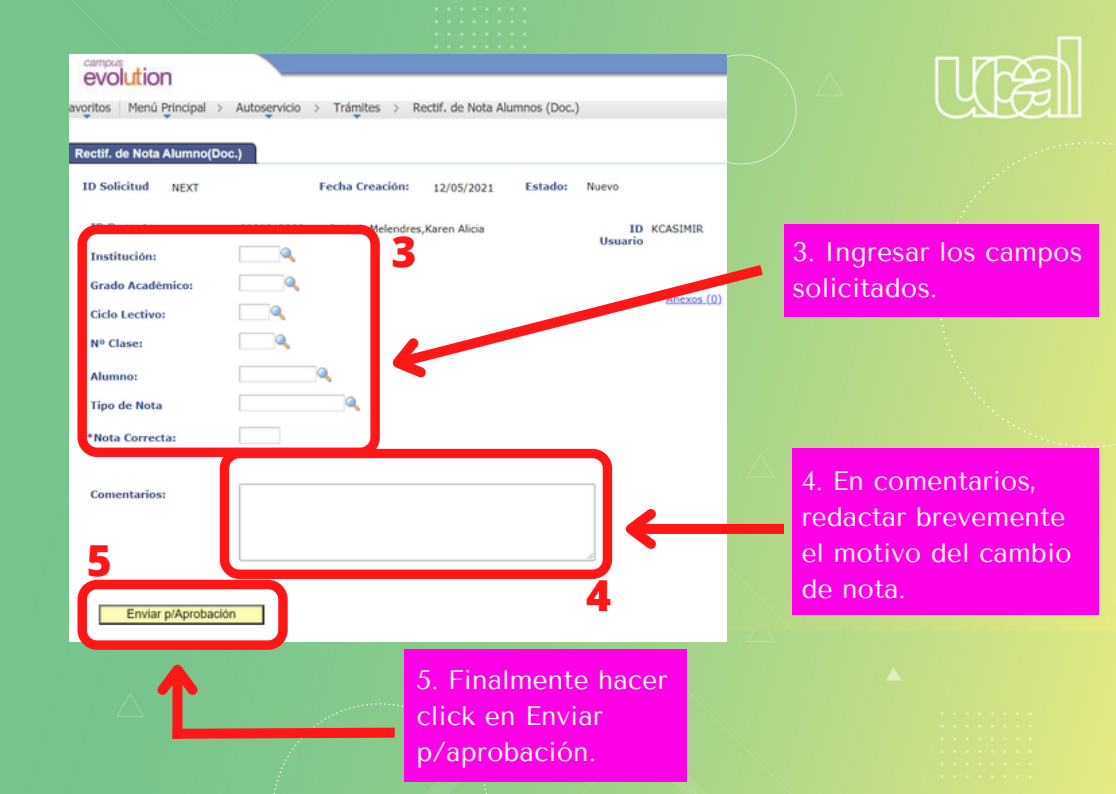

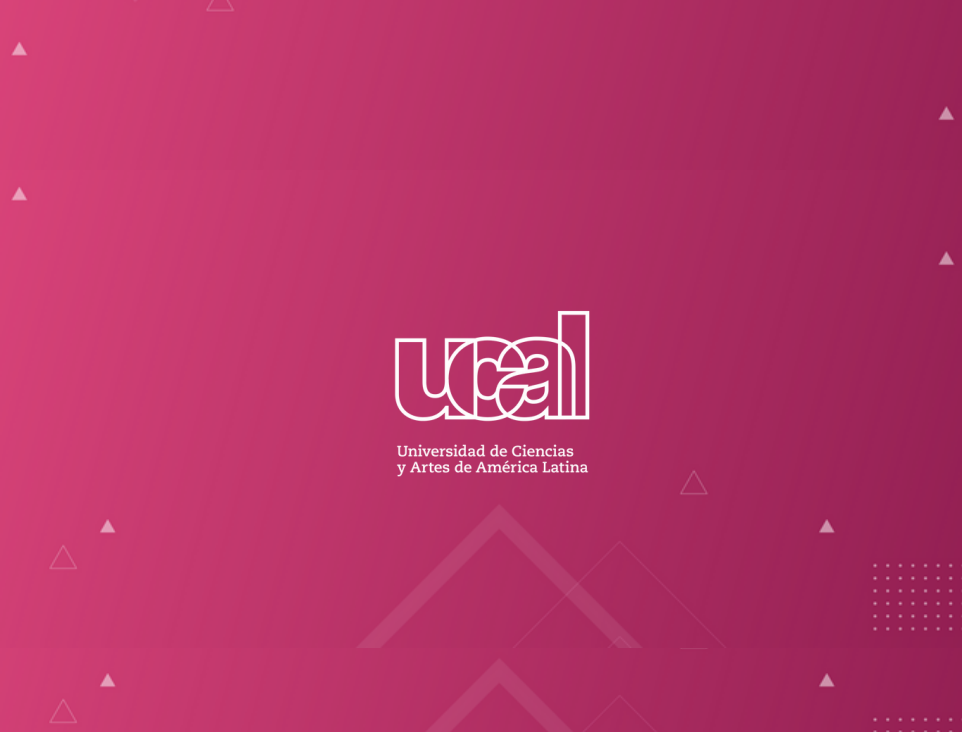

.....